BancaNet Empresarial

Cobranza > Cobros Masivos > Consultar Archivo >

### Contenido

| >>                                      | Cobros Masivos - Consultar archivo                           | 2  |
|-----------------------------------------|--------------------------------------------------------------|----|
| ~~~~~~~~~~~~~~~~~~~~~~~~~~~~~~~~~~~~~~~ | Cobros Masivos - Consultar archivo - Posumon anlicado        |    |
| 11                                      |                                                              | 4  |
| >>                                      | Cobros Masivos - Consultar archivo - Resumen transferido     | 7  |
| >>                                      | Cobros Masivos - Consultar archivo - Resumen pendiente       | 10 |
| >>                                      | Cobros Masivos - Consultar archivo - Resumen confirmado      | 12 |
| >>                                      | Cobros Masivos - Consultar archivo - más de 1500 operaciones | 14 |
| >>                                      | Cobros Masivos - Consultar archivo - Resumen consulta remota | 16 |

Cobranza > Cobros Masivos > Consultar Archivo >

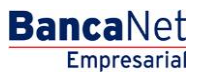

Página 2

### » Cobros Masivos - Consultar archivo

#### ¿Qué encuentro en esta página?

En esta página puede:

- Consultar el detalle de los archivos cargados
- Borrar los archivos cargados
- Realizar consultas avanzadas (archivos con más de 1500 operaciones)

#### ¿Cómo puedo obtener los datos que me interesan?

La página está compuesta por las siguientes secciones:

#### 1. Archivos de Cobros Masivos

En esta sección se muestra una la lista de archivos, que se presenta de la siguiente manera:

- Columna de selección: Se pueden seleccionar uno o varios registros.
- Nombre del archivo: Muestra el nombre del archivo; al hacer clic sobre esta liga, se mostrará el detalle del archivo.
- Fecha aplicación: Formato dd/mm/aaaa.
- Secuencial: Es el número secuencial del archivo.
- Estatus: Puede ser Pendiente, Transferido, Confirmado o Aplicado.

Al hacer clic en el botón "Borrar", se eliminarán los registros que se encuentren seleccionados.

En la parte superior de la lista se encuentra el botón "Filtrar" 🔄; si hace clic sobre él, se abrirá una ventana en donde puede seleccionar diferentes opciones para filtrar la información, mismas que se describen a continuación:

- Por palabra clave: Campo de texto en donde debe ingresar una la palabra clave para filtrar.
- Por fecha: Contiene las siguientes opciones:
  - Específico: Al seleccionar esta opción, se habilitará el campo de texto *De* y aparecerá un calendario para seleccionar la fecha.
  - Por rango: Al seleccionar esta opción, se habilitan los campos de texto *De* y *Hasta*, y aparecerá un calendario para seleccionar la fecha.
- Por estatus: Puede seleccionar los estatus:
  - o Pendiente
  - o Transferido
  - $\circ$  Confirmado
  - o Aplicado

Si hace clic en el botón "Cancelar", éste cerrará la ventana.

Si hace clic en el botón "Filtrar", éste desplegará los resultados de la búsqueda, de acuerdo a los criterios seleccionados. Los criterios ingresados para filtrar pueden ser una o más secciones presentadas en la ventana.

Cobranza > Cobros Masivos > Consultar Archivo >

#### 2. Consulta avanzada:

Para realizar una consulta avanzada, siga las siguientes instrucciones:

- En la lista de selección *Tipo de consulta*, elija cualquiera de estas dos opciones:
  - o Histórica
  - o Remota
- Ingrese la fecha, por medio del calendario que se encuentra del lado derecho del campo Fecha.
- Ingrese el número secuencial en el campo Secuencial.
- Ingrese el nombre del archivo o copia a guardar en el campo *Guardar archivo remoto*.
- Haga clic en el botón "Consultar", para mostrar el resultado de su consulta.
- Si el archivo a consultar excede los 1500 registros, BancaNet Empresarial le enviará un mensaje para informarle que el archivo solicitado estará disponible en los siguientes diez minutos.
- Si, al realizar la consulta de un archivo, se presenta una ventana en donde se le informa que un archivo con la misma fecha, naturaleza y secuencial ya existe localmente, localice el archivo en la lista de resumen y haga clic sobre su nombre para consultar el detalle.

| TAS TRANSFERENCIA <u>S Y PAG</u> O | DS IMPUES <u>TOS</u> | Y CONTRIBUCIONES COBRANZA INVERSIONE                  | S SERVICIOS ADICIONALES ADMINIST           |                                  |                                                                        |                                                    | SALIR           |
|------------------------------------|----------------------|-------------------------------------------------------|--------------------------------------------|----------------------------------|------------------------------------------------------------------------|----------------------------------------------------|-----------------|
| orme de pagos (TIP)                | niciliación 🐵        | Cobranza Universal                                    |                                            |                                  |                                                                        |                                                    |                 |
| bros Masivos                       | -                    |                                                       |                                            |                                  |                                                                        |                                                    |                 |
| Crear archivo                      | Consulta             | ar Archivo                                            |                                            |                                  |                                                                        |                                                    |                 |
| Cargar archivo                     | Para ver el d        | ietalle del archivo haga cic en la liga del nombre de | archivo, para borrar uno o varios archivos | seleccionelo(s) de la lista y    | de clic en "Borrar".                                                   |                                                    |                 |
| Consultar archivo                  |                      |                                                       |                                            |                                  |                                                                        |                                                    | [               |
|                                    |                      | Nombre del Archivo                                    | Fecha                                      |                                  | Sec.                                                                   | Estatus                                            |                 |
| onoces nuestra nueva               |                      | Archivo Cobros enero 2011                             | 22 / 10 / 2010                             | м                                | 99                                                                     | Pendiente de Transferir                            |                 |
| ción de Multipagos?                |                      | Archivo Cobros enero 2011                             | 22 / 10 / 2010                             |                                  | 3                                                                      | Pendiente de Transferir                            |                 |
| favor ayudanos a                   |                      | Archivo Cobros enero 2011                             | 22 / 10 / 2010                             |                                  | 5                                                                      | Transferido                                        |                 |
| ficaria.                           |                      | Archivo Cobros enero 2011                             | 22 / 10 / 2010                             |                                  | 16                                                                     | Aplicado                                           |                 |
| ENTRA AQUÍ                         |                      | Archivo Cobros enero 2011                             | 22 / 10 / 2010                             |                                  | 86                                                                     | Aplicado                                           |                 |
|                                    |                      | Archivo Cobros enero 2011                             | 22 / 10 / 2010                             |                                  | 32                                                                     | Aplicado                                           |                 |
|                                    |                      | Archivo Cobros enero 2011                             | 22 / 10 / 2010                             |                                  | 20                                                                     | Transferido                                        |                 |
| lué desea hacer?                   |                      | Archivo Cobros enero 2011                             | 22 / 10 / 2010                             |                                  | 85                                                                     | Pendiente de Transferir                            |                 |
| er resumen de cobranza             |                      | Archivo Cobros enero 2011                             | 22 / 10 / 2010                             |                                  | 75                                                                     | Pendiente de Transferir                            |                 |
|                                    |                      | Archivo Cobros enero 2011                             | 22 / 10 / 2010                             |                                  | 11                                                                     | Transferido                                        |                 |
|                                    | B                    | orrar                                                 |                                            |                                  |                                                                        |                                                    |                 |
|                                    |                      |                                                       |                                            |                                  |                                                                        |                                                    |                 |
|                                    | 1 a 10 de            | e 45 <u>« Anterior</u> 11 2 )                         | 3 4 5 Siguiente »                          |                                  |                                                                        |                                                    |                 |
|                                    |                      | onsulta avanzaŭa                                      |                                            |                                  |                                                                        |                                                    |                 |
|                                    | Tipo de              | consulta                                              |                                            | Histórica (Arc                   | hivos con más de 1500 oper                                             | aciones)                                           |                 |
|                                    | Históric             | a 💌                                                   |                                            | Recuperación d                   | e archivos masivos que fueron tr                                       | ansmitidos hasta con 60 días de ant                | erioridad y que |
|                                    | Fecha                | Secuencial                                            |                                            | no se encuentra                  | in disponibles en el resumen de o                                      | consulta.                                          |                 |
|                                    |                      |                                                       |                                            | Remota                           |                                                                        |                                                    |                 |
|                                    |                      |                                                       |                                            | Consulta de mo<br>desde otro med | vimientos rechazados de un arch<br>io o eliminado de la consulta de ar | ivo ("Un retiro- Múltiples depósitos")<br>rchivos. | transmitido     |
|                                    |                      |                                                       |                                            |                                  |                                                                        |                                                    | Consultar       |
|                                    |                      |                                                       |                                            |                                  |                                                                        |                                                    |                 |
|                                    |                      |                                                       |                                            |                                  |                                                                        |                                                    |                 |

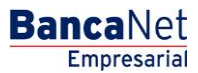

Cobranza > Cobros Masivos > Consultar Archivo >

### » Cobros Masivos - Consultar archivo - Resumen aplicado

#### ¿Qué encuentro en esta página?

En esta página puede consultar el detalle y el contenido de su archivo con estatus Aplicado.

#### ¿Cómo puedo obtener los datos que me interesan?

La página está compuesta por las siguientes secciones:

#### 1. Información del archivo

En esta sección se desglosa la información de la siguiente manera:

- Nombre de archivo
- Fecha de aplicación
- Descripción
- Estatus del archivo
- Secuencial
- Cuenta de depósito
- Usuario 1
- Usuario 2
- Autorización: Muestra el número de autorización.
- Saldo en MXN
- Número de operaciones: Muestra el número de operaciones que contiene el archivo.
- Importe total MXN: Muestra el total del importe de las operaciones.

#### 2. Cobros registrados

Esta sección está compuesta por dos áreas:

- Área de botones: Contiene los botones:
  - "Filtrar": Abre una ventana en donde puede seleccionar diferentes opciones para filtrar la información, mismas que se describen a continuación:
    - Por palabra clave: Campo de texto en donde debe ingresar una palabra clave para filtrar.
    - Por importe: Contiene las siguientes opciones:
      - Específico: Al seleccionar esta opción, se habilitará el campo de texto De.
      - Por rango: Al seleccionar esta opción, se habilitarán los campos de texto De y Hasta.

Si hace clic en el botón "Cancelar", éste cerrará la ventana.

Si hace clic en el botón "Filtrar", éste desplegará los resultados de la búsqueda, de acuerdo a los criterios seleccionados. Los criterios ingresados para filtrar pueden ser una o más secciones presentadas en la ventana.

- "Imprimir": Le permite imprimir la pantalla de *Cobros registrados*.
- "Descargar": Con este botón puede descargar el archivo en su equipo de cómputo.

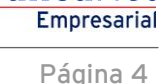

**Banca**Net

Cobranza > Cobros Masivos > Consultar Archivo >

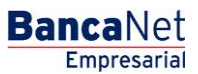

Página 5

- Área de Cobros registrados: Se desglosa la información de la siguiente manera:
  - Columna de selección: Elija aquí los registros que desee eliminar del archivo.
  - Flecha detalle: Contiene la siguiente información:
    - Descripción
    - Referencia
  - Número: Muestra el número consecutivo de las operaciones registradas en el archivo.
  - o Sucursal
  - o Cuenta
  - o Importe
  - $\circ$  Cliente
  - o Estatus

En caso de que tenga un filtro activo, se presenta el botón "Deshacer filtro", el cual mostrará la totalidad de cobros cargados en un inicio.

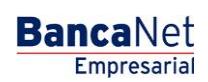

Cobranza > Cobros Masivos > Consultar Archivo >

| forme de pagos (TIP) Domiciliac |                                          |                                                                                                    | 2001                                                                                                    |                                                                                                    |                                                                                                    |                     |                                                                                                    |          |                                                                                                    |   |                                                                                                    |          |
|---------------------------------|------------------------------------------|----------------------------------------------------------------------------------------------------|----------------------------------------------------------------------------------------------------|----------------------------------------------------------------------------------------------------|----------------------------------------------------------------------------------------------------|---------------------|----------------------------------------------------------------------------------------------------|----------|----------------------------------------------------------------------------------------------------|---|----------------------------------------------------------------------------------------------------|----------|
| obros Masivos                   | ión 🐵                                    | ' Cobranza Uni                                                                                                    | versal 🗾 Cobros                                                                                                    | Masivos                                                                                                    |                                                                                                    |                     |                                                                                                    |          |                                                                                                    |   |                                                                                                    |          |
| Crear archivo C                 | onsulta                                  | r archivo                                                                                                    |                                                                                                    |                                                                                                    |                                                                                                    |                     |                                                                                                    |          |                                                                                                    |   |                                                                                                    |          |
| Cargar archivo                  | Informa                                  | ición                                                                                                    |                                                                                                    | Nomb                                                                                                    | re de archivo                                                                                                    |                     |                                                                                                    | Cobros   | 1                                                                                                    |   |                                                                                                    |          |
| 2                               | del arch                                 | hivo                                                                                                    |                                                                                                    | Fecha                                                                                                    | de aplicación                                                                                                    |                     |                                                                                                    | 23/06/2  | 2012                                                                                                    |   |                                                                                                    |          |
| onsultar archivo                |                                          |                                                                                                    |                                                                                                    | Descr                                                                                                    | ipción                                                                                                    |                     |                                                                                                    | Ejemplo  | cobros                                                                                                    |   |                                                                                                    |          |
| The second                      |                                          |                                                                                                    |                                                                                                    | Estatu                                                                                                    | us de archivo                                                                                                    |                     |                                                                                                    | Aplicad  | lo                                                                                                    |   |                                                                                                    |          |
| onoces nuestra nueva            |                                          |                                                                                                    |                                                                                                    | Secue                                                                                                    | encial                                                                                                    |                     |                                                                                                    | 16       |                                                                                                    |   |                                                                                                    |          |
| ción de Multipagos?             |                                          |                                                                                                    |                                                                                                    | Cuent                                                                                                    | ta depósito                                                                                                    |                     |                                                                                                    | Javier / | Álvarez - Banamex -<br>78901234567890                                                                                                    |   |                                                                                                    |          |
| favor ayudanos a                |                                          |                                                                                                    |                                                                                                    | Usuar                                                                                                    | io 1                                                                                                    |                     |                                                                                                    | 01 - Mó  | inica Ortiz Juárez                                                                                                    |   |                                                                                                    |          |
| icarla.                         |                                          |                                                                                                    |                                                                                                    | Usuar                                                                                                    | io 2                                                                                                    |                     |                                                                                                    | 02 - Mó  | inica Ortiz Juárez                                                                                                    |   |                                                                                                    |          |
|                                 |                                          |                                                                                                    |                                                                                                    | Autor                                                                                                    | ización                                                                                                    |                     |                                                                                                    | 123456   |                                                                                                    |   |                                                                                                    |          |
| ENTRA AQUÍ                      |                                          |                                                                                                    |                                                                                                    |                                                                                                    |                                                                                                    |                     |                                                                                                    |          |                                                                                                    |   |                                                                                                    |          |
| and a starter                   |                                          |                                                                                                    |                                                                                                    | Núme                                                                                                    | ro de operaciones                                                                                                    |                     |                                                                                                    | 60       |                                                                                                    |   |                                                                                                    |          |
|                                 |                                          |                                                                                                    |                                                                                                    | Impor                                                                                                    | rte total MXN                                                                                                    |                     |                                                                                                    | 100,000  | 0.00                                                                                                    |   |                                                                                                    |          |
|                                 | Cobro<br>Se muest                        | s registrac<br>tran las últimas<br>Num.                                                                                                    | operaciones registrada                                                                                                    | as en el archivo.                                                                                                    | uenta                                                                                                    |                     | Importe                                                                                                    |          | Cliente                                                                                                    |   | Estatus                                                                                                  |          |
|                                 | Cobro<br>Se muest                        | s registrac<br>tran las últimas<br>Num.<br>123456                                                                                                    | operaciones registrada                                                                                                    | as en el archivo.                                                                                                    | uenta<br>2345678901234567890                                                                                                    |                     | Importe<br>100,000.00                                                                                                   |          | Cliente<br>Mónica Ortiz Juárez                                                                                                    |   | Estatus<br>Rechazado                                                                                     |          |
|                                 | Cobro<br>Se muest                        | nor: Descripción                                                                                                    | operaciones registrado<br>Sucursal<br>123456<br>n del error registrado.                                                                                                    | as en el archivo.                                                                                                    | uenta<br>2345678901234567890                                                                                                    | 4                   | Importe<br>100,000.00                                                                                                   |          | Cliente<br>Mónica Ortiz Juárez                                                                                                    |   | Estatus<br>Rechazado                                                                                     | <b>)</b> |
|                                 | Cobro<br>Se muest                        | ror: Descripción<br>rencia:                                                                                                    | Sucursal<br>123456<br>n del error registrado.                                                                                                    | as en el archivo.                                                                                                    | uenta<br>2345678901234567890                                                                                                    | <b>A</b>   <b>2</b> | Importe<br>100,000.00                                                                                                   |          | Cliente<br>Mónica Ortiz Juárez                                                                                                    |   | Estatus<br>Rechazado                                                                                     |          |
|                                 | Cobro<br>Se muesi                        | s registrac<br>tran las últimas<br>Num.<br>123456<br>ror: Descripción<br>rencia:<br>cripción:                                                                                                    | tos<br>operaciones registradu<br>Sucursal<br>123456<br>n del error registrado.                                                                                                    | as en el archivo.  C C 12 123456789 Descripción del cobr                                                                                                    | uenta<br>23345678901234567890                                                                                                    |                     | Importe<br>100,000.00                                                                                                   |          | Cliente<br>Mónica Ortiz Juárez                                                                                                    |   | Estatus<br>Rechazado                                                                                     |          |
|                                 | Cobro<br>Se mues                         | Num.<br>123456<br>ror: Descripción<br>rencia:<br>cripción:<br>123456                                                                                                    | Social Succession Section Sect | as en el archivo.<br>C<br>123456789<br>Descripción del cobr                                                                                                    | uenta<br>2345678901234567890<br>0<br>2345678901234567890                                                                                                    |                     | Importe<br>100,000.00                                                                                                   |          | Cliente<br>Mónica Ortiz Juárez                                                                                                    | - | Estatus<br>Rechazado                                                                                     |          |
|                                 | Cobro<br>Se mues                         | Num.<br>123456<br>ror: Descripción<br>rencia:<br>cripción:<br>123456<br>123456                                                                                                    | operaciones registradi<br>Sucursal<br>123456<br>n del error registrado.                                                                                                    | as en el archivo.                                                                                                    | uenta<br>2345678901234567890<br>0<br>2345678901234567890<br>2345678901234567890                                                                                                    |                     | Importe<br>100,000.00<br>100,000.00<br>100,000.00                                                                       |          | Cliente<br>Mónica Ortiz Juárez<br>Mónica Ortiz Juárez<br>Mónica Ortiz Juárez                                                                                                    | - | Estatus<br>Rechazado                                                                                     |          |
|                                 | Cobro<br>Se mues                         | s registrad<br>tran las últimas<br>Num.<br>123456<br>ror: Descripción<br>rencia:<br>cripción:<br>123456<br>123456<br>123456                                                                                                    | Sucursal<br>23456<br>123456<br>123456<br>123456<br>123456                                                                                                    | as en el archivo.<br>C<br>123456789<br>Descripción del cobr<br>12<br>12<br>12<br>12<br>12<br>12<br>12<br>12<br>12<br>12                                                                                                    | uenta<br>2345678901234567890<br>0<br>2345678901234567890<br>2345678901234567890<br>2345678901234567890                                                                                                  |                     | Importe<br>100,000.00<br>100,000.00<br>100,000.00<br>100,000.00                                                         |          | Cliente<br>Ménica Ortiz Juárez<br>Ménica Ortiz Juárez<br>Ménica Ortiz Juárez<br>Ménica Ortiz Juárez                                                                                                    | - | Estatus<br>Rechazado<br>Aplicado<br>Aplicado                                                             |          |
|                                 | Cobro<br>Se mues                         | s registración<br>tran las últimas<br>Num.<br>123456<br>ror: Descripción<br>rencia:<br>123456<br>123456<br>123456                                                                                                    | Sucursal<br>23456<br>123456<br>123456<br>123456<br>123456<br>123456                                                                                                    | as en el archivo.                                                                                                    | uenta<br>2345678901234567890<br>0<br>2345678901234567890<br>2345678901234567890<br>2345678901234567890                                                                                                  |                     | Importe<br>100,000.00<br>100,000.00<br>100,000.00<br>100,000.00                                                         |          | Cliente<br>Mónica Ortiz Juárez<br>Mónica Ortiz Juárez<br>Mónica Ortiz Juárez<br>Mónica Ortiz Juárez                                                                                                    | - | Estatus<br>Rechazado<br>Aplicado<br>Aplicado                                                             |          |
|                                 | Cobro<br>Se mues                         | s registrac<br>tran las últimas<br>Num.<br>123456<br>rencia:<br>123456<br>123456<br>123456<br>123456<br>123456<br>123456                                                                                                    | operaciones registrado<br>Sucursal<br>123456<br>n del error registrado.<br>123456<br>123456<br>123456<br>123456<br>123456                                                                                                    | as en el archivo.                                                                                                    | uenta<br>2345678901234567890<br>0<br>2345678901234567890<br>2345678901234567890<br>2345678901234567890<br>2345678901234567890                                                                           |                     | Importe<br>100,000.00<br>100,000.00<br>100,000.00<br>100,000.00                                                         |          | Cliente<br>Mónica Ortiz Juárez<br>Mónica Ortiz Juárez<br>Mónica Ortiz Juárez<br>Mónica Ortiz Juárez                                                                                                    |   | Estatus<br>Rechazado<br>Aplicado<br>Aplicado                                                             |          |
|                                 | Cobro<br>Se mues<br>e En<br>Refe<br>Desc | ne registrac<br>tran las últimas<br>123456<br>rror: Descripción<br>rencia:<br>123456<br>123456<br>123456<br>123456<br>rencia:<br>arípción:                                                                                                    | Jos<br>operaciones registradu<br>123456<br>n del error registrado.<br>123456<br>123456<br>123456<br>123456                                                                                                    | as en el archivo.  C C C C C C C C C C C C C C C C C C                                                                                                    | uenta<br>2345678901234567890<br>0<br>2345678901234567890<br>2345678901234567890<br>2345678901234567890                                                                                                  |                     | Importe<br>100,000.00<br>100,000.00<br>100,000.00<br>100,000.00                                                         |          | Cliente<br>Mónica Ortiz Juárez<br>Mónica Ortiz Juárez<br>Mónica Ortiz Juárez<br>Mónica Ortiz Juárez                                                                                                    |   | Estatus<br>Rechazado<br>Aplicado<br>Aplicado                                                             |          |
|                                 | Cobro<br>Se mues                         | Num.<br>123456<br>rencia:<br>123456<br>rencia:<br>123456<br>123456<br>123456<br>123456<br>123456<br>123456<br>123456                                                                                                    | Succursal         Succursal           123456         123456           123456         123456           123456         123456           123456         123456           123456         123456           123456         123456           123456         123456                                                                                                    | as en el archivo.  Comparison del cobre  123456789  Descripción del cobre  123456789  Descripción del cobre  123456789  123456789  123456789  123456789  123456789  123456789  123456789  123456789  123456789  123456789  123456789  123456789  123456789  123456789  123456789  123456789  123456789  123456789  123456789  123456789  123456789  123456789  123456789  123456789  123456789  123456789  123456789  123456789  123456789  123456789  123456789  123456789  123456789  123456789  123456789  123456789  123456789  123456789  123456789  123456789  123456789  123456789  123456789  123456789  123456789  123456789  123456789  123456789  123456789  123456789  123456789  123456789  123456789  123456789  123456789  123456789  123456789  123456789  123456789  123456789  123456789  123456789  123456789  123456789  123456789  123456789  123456789  123456789  123456789  123456789  123456789  123456789  123456789  123456789  123456789  123456789  123456789  123456789  123456789  12345678  12345678  12345678  12345678  123458  12345678  123458  123458  123458  123458  123458  123458  123458  123458  123458  123458  123458  123458  123458  123458  123458  123458  12345  12345  1234  123458  12345  1234  1234  1234  1234  123  1234 123 123 123 123 123 123 123 123 123 123 | uenta<br>2345678901234567890<br>0<br>2345678901234567890<br>2345678901234567890<br>2345678901234567890<br>0<br>0<br>2345678901234567890                                                                 |                     | Importe<br>100,000.00<br>100,000.00<br>100,000.00<br>100,000.00                                                         |          | Cliente<br>Mónica Ortiz Juárez<br>Mónica Ortiz Juárez<br>Mónica Ortiz Juárez<br>Mónica Ortiz Juárez                                                                                                    |   | Estatus<br>Rechazado<br>Aplicado<br>Aplicado                                                             |          |
|                                 | Cobro<br>Se mues                         | s registrac<br>tran las últimas<br>123458<br>rencia:<br>rripción:<br>123456<br>123456<br>123456<br>123456<br>123456<br>123456<br>123456                                                                                                    | Sucursal         123456           123456         123456           123456         123456           123456         123456           123456         123456           123456         123456           123456         123456                                                                                                    | as en el archivo.                                                                                                    | uenta<br>2345678901234567890<br>0<br>2345678901234567890<br>2345678901234567890<br>2345678901234567890<br>0<br>2345678901234567890                                                                      |                     | Importe<br>100,000.00<br>100,000.00<br>100,000.00<br>100,000.00<br>100,000.00<br>100,000.00                             |          | Cliente<br>Mónica Ortiz Juárez<br>Mónica Ortiz Juárez<br>Mónica Ortiz Juárez<br>Mónica Ortiz Juárez<br>Mónica Ortiz Juárez                                                                                             |   | Rechazado<br>Aplicado<br>Aplicado<br>Aplicado                                                            |          |
|                                 | Cobro<br>Se mues                         | s registrac<br>tran las últimas<br>123458<br>rencia:<br>123456<br>123456<br>123456<br>123456<br>123456<br>123456<br>123456<br>123456<br>123456<br>123456                                                                                                    | Sucursal         123456           123456         123456           123456         123456           123456         123456           123456         123456           123456         123456           123456         123456           123456         123456           123456         123456           123456         123456                                                                                                    | as en el archivo.                                                                                                    | uenta<br>2345678901234567890<br>0<br>2345678901234567890<br>2345678901234567890<br>2345678901234567890<br>2345678901234567890<br>2345678901234567890<br>2345678901234567890                             |                     | Importe<br>100,000.00<br>100,000.00<br>100,000.00<br>100,000.00<br>100,000.00<br>100,000.00                             |          | Cliente<br>Mônica Ortiz Juárez<br>Mônica Ortiz Juárez<br>Mônica Ortiz Juárez<br>Mônica Ortiz Juárez<br>Mônica Ortiz Juárez<br>Mônica Ortiz Juárez                                                                      | - | Estatus<br>Rechazado<br>Aplicado<br>Aplicado<br>Aplicado<br>Aplicado<br>Aplicado                         |          |
|                                 | Cobro<br>Se mues                         | s registrac<br>tran las últimas<br>123458<br>rencia:<br>123456<br>123456<br>123456<br>123456<br>123456<br>123456<br>123456<br>123456<br>123456<br>123456                                                                                                    | Sucursal         Sucursal           123456         1           a         123456           a         123456           123456         1           123456         1           123456         1           123456         1           123456         1           123456         1           123456         1           123456         1           123456         1           123456         1           123456         1           123456         1           123456         1           123456         1           123456         1                                                                                                    | as en el archivo.                                                                                                    | uenta<br>2345678901234567890<br>0<br>0<br>2345678901234567890<br>2345678901234567890<br>2345678901234567890<br>2345678901234567890<br>2345678901234567890<br>2345678901234567890<br>2345678901234567890 |                     | Importe<br>100,000.00<br>100,000.00<br>100,000.00<br>100,000.00<br>100,000.00<br>100,000.00<br>100,000.00<br>100,000.00 |          | Cliente<br>Mónica Ortiz Juárez<br>Mónica Ortiz Juárez<br>Mónica Ortiz Juárez<br>Mónica Ortiz Juárez<br>Mónica Ortiz Juárez<br>Mónica Ortiz Juárez<br>Mónica Ortiz Juárez<br>Mónica Ortiz Juárez<br>Mónica Ortiz Juárez | - | Rechazado<br>Aplicado<br>Aplicado<br>Aplicado<br>Aplicado<br>Aplicado<br>Aplicado<br>Aplicado            |          |
|                                 | Cobro<br>Se mues                         | registrac           hum.           123458           rencia:           zripción:           123458           rencia:           zi3458           rencia:           zi3458           rencia:           zi3458           rencia:           zi3458           i23458           i23458           i23458           i23458           i23458           i23458           i23458           i23458 | Sucursal     Sucursal     Sucursal     I23456     del error registrado.     I23456     I23456     III                                                                                                    | as en el archivo.                                                                                                    | uenta<br>2345678901234567890<br>0<br>2345678901234567890<br>2345678901234567890<br>2345678901234567890<br>2345678901234567890<br>2345678901234567890<br>2345678901234567890<br>2345678901234567890      |                     | Importe<br>100,000.00<br>100,000.00<br>100,000.00<br>100,000.00<br>100,000.00<br>100,000.00<br>100,000.00               |          | Cliente<br>Ménica Ortiz Juárez<br>Ménica Ortiz Juárez<br>Ménica Ortiz Juárez<br>Ménica Ortiz Juárez<br>Ménica Ortiz Juárez<br>Ménica Ortiz Juárez                                                                      |   | Estatus<br>Rechazado<br>Aplicado<br>Aplicado<br>Aplicado<br>Aplicado<br>Aplicado<br>Aplicado<br>Aplicado |          |

Cobranza > Cobros Masivos > Consultar Archivo >

### » Cobros Masivos - Consultar archivo - Resumen transferido

#### ¿Qué encuentro en esta página?

En esta página puede consultar el detalle y el contenido de su archivo con estatus *Transferido*.

#### ¿Cómo puedo obtener los datos que me interesan?

La página está compuesta por las siguientes secciones:

#### 1. Información del archivo

En esta sección se desglosa la información de la siguiente manera:

- Nombre de archivo
- Fecha de aplicación
- Descripción
- Estatus del archivo
- Secuencial
- Cuenta de depósito
- Usuario 1
- Usuario 2
- Autorización: Muestra el número de autorización.
- Saldo en MXN
- Número de operaciones: Muestra el número de operaciones que contiene el archivo.
- Importe total MXN: Muestra el importe total de las operaciones.

#### 2. Cobros registrados

Esta sección está compuesta por dos áreas:

- Área de botones: contiene los botones:
  - $\circ\,$  "Filtrar": Abre una ventana en la que se puede seleccionar diferentes opciones para filtrar la información:
    - Por palabra clave: Campo de texto en donde debe ingresar una la palabra clave para filtrar.
    - Por importe: Contiene las siguientes opciones:
      - Específico: Al seleccionar esta opción, se habilitará el campo de texto De.
      - Por rango: Al seleccionar esta opción se habilitarán los campos de texto *De* y *Hasta*.
    - Al hacer clic en el botón "Cancelar", se cerrará la ventana.
    - Al hacer clic en el botón "Filtrar", se desplegarán los resultados de la búsqueda de acuerdo a los criterios seleccionados. Éstos pueden ser una o más secciones presentadas en la ventana.
  - "Imprimir": Imprime la pantalla de *Cobros registrados*.
  - "Descargar": Con este botón puede descargar el archivo en su equipo de cómputo.

Cobranza > Cobros Masivos > Consultar Archivo >

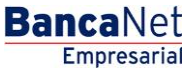

Página 8

- Área de Cobros registrados: Se desglosa la información de la siguiente manera:
  - Columna de selección: Elija aquí los registros que se desee eliminar del archivo.
  - Flecha Detalle: Contiene la siguiente información:
  - o Descripción
  - o Referencia
  - Número: Muestra el numero consecutivo de las operaciones registradas en el archivo.
  - o Sucursal
  - o Cuenta
  - o Importe
  - o Cliente

En caso de que tenga un filtro activo, se presentará el botón "Deshacer filtro", el cual mostrará la totalidad de los cobros cargados desde el inicio.

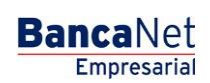

Cobranza > Cobros Masivos > Consultar Archivo >

|                                                                                                    |                                                                                                    | - contrabocione                                                                                                    | EUBRAIN.       |                                                                                                    | ies servicios   | ADICIONALES ADMINISTRACION                                                                                                    |    |                                                                                                    |                         |                                                                                                    |     |
|----------------------------------------------------------------------------------------------------|----------------------------------------------------------------------------------------------------|----------------------------------------------------------------------------------------------------|----------------|----------------------------------------------------------------------------------------------------|-----------------|----------------------------------------------------------------------------------------------------|----|----------------------------------------------------------------------------------------------------|-------------------------|----------------------------------------------------------------------------------------------------|-----|
| obros Masivos                                                                                                  | niciliación 🍅                                                                                                    | * Cobranza Univers                                                                                                    | al 🛃 Co        | obros Masivos                                                                                                    |                 |                                                                                                    |    |                                                                                                    |                         |                                                                                                    |     |
| Crear archivo                                                                                                  | Consulta                                                                                                    | r archivo                                                                                                    |                |                                                                                                    |                 |                                                                                                    |    |                                                                                                    |                         |                                                                                                    |     |
| Cargar archivo                                                                                                 | Informa                                                                                                    | ación                                                                                                    |                |                                                                                                    | Nombre de       | archivo                                                                                                    |    | Cohros 1                                                                                                    |                         |                                                                                                    |     |
| 0                                                                                                    | del arc                                                                                                    | hivo                                                                                                    |                |                                                                                                    | Fecha de ap     | blicación                                                                                                    |    | 23/06/2012                                                                                                    |                         |                                                                                                    |     |
| Consultar archivo                                                                                              |                                                                                                    |                                                                                                    |                |                                                                                                    | Descripción     | 1                                                                                                    |    | Ejemplo cobros                                                                                                    | 3                       |                                                                                                    |     |
| T-L-T                                                                                                    |                                                                                                    |                                                                                                    |                |                                                                                                    | Estatus de      | archivo                                                                                                    |    | Transferido                                                                                                    |                         |                                                                                                    |     |
| onoces nuestra nueva                                                                                           |                                                                                                    |                                                                                                    |                |                                                                                                    | Secuencial      |                                                                                                    |    | 16                                                                                                    |                         |                                                                                                    |     |
| cion de Multipagos?                                                                                            |                                                                                                    |                                                                                                    |                |                                                                                                    | Cuenta dep      | ośsito                                                                                                    |    | Javier Álvarez<br>123456789012                                                                                                    | - Banamex -<br>34567890 |                                                                                                    |     |
| r favor ayudanos a                                                                                             |                                                                                                    |                                                                                                    |                |                                                                                                    | Usuario 1       |                                                                                                    |    | 01 - Mónica Or                                                                                                    | tiz Juárez              |                                                                                                    |     |
| ificarla.                                                                                                    |                                                                                                    |                                                                                                    |                |                                                                                                    | Usuario 2       |                                                                                                    |    | 02 - Mónica Or                                                                                                    | tiz Juárez              |                                                                                                    |     |
| PON                                                                                                    |                                                                                                    |                                                                                                    |                |                                                                                                    | Autorizació     | n                                                                                                    |    | 123456                                                                                                    |                         |                                                                                                    |     |
| ENTRA AQUI                                                                                                    |                                                                                                    |                                                                                                    |                |                                                                                                    | M.S. and a star |                                                                                                    |    | <u></u>                                                                                                    |                         |                                                                                                    |     |
| annon de la concerción de la concerción de la concerción de la concerción de la concerción de la concerción de |                                                                                                    |                                                                                                    |                |                                                                                                    | Numero de       | operaciones                                                                                                    |    | 60                                                                                                    |                         |                                                                                                    |     |
|                                                                                                    |                                                                                                    |                                                                                                    |                |                                                                                                    | Importe tot     | al MXN                                                                                                    |    | 100 000 00                                                                                                    |                         |                                                                                                    |     |
| ué desea hacer?<br>r resumen de cobranza                                                                       | Cobro                                                                                                    | os registrados                                                                                                    | raciones regis | stradas en el arc                                                                                                    | Importe tot     | al MXN                                                                                                    |    | 100,000.00                                                                                                    |                         |                                                                                                    |     |
| ué desea hacer?                                                                                                | Cobro<br>Se mues                                                                                                    | os registrados<br>stran las últimas oper<br>Número                                                                                                    | raciones regis | stradas en el arc<br>Sucursal                                                                                                    | Importe tot     | Cuenta                                                                                                    |    | 100,000.00                                                                                                    |                         | Cliente                                                                                                    | F - |
| lué desea hacer?                                                                                               | Cobro<br>Se mues                                                                                                    | os registrados<br>etran las últimas oper<br>Número<br>123456                                                                                                    | raciones regis | stradas en el arc<br>Sucursal<br>123456                                                                                                    | Importe tot     | Cuenta<br>12345670901234567890                                                                                                    |    | 100,000.00<br>Importe<br>100,000.00                                                                                                    |                         | Cliente<br>Mónica Ortiz Juárez                                                                                                    |     |
| ué desea hacer?<br>er resumen de cobranza                                                                      | Cobro<br>Se mues                                                                                                    | Número<br>123456<br>rror. Descripción del                                                                                                    | error.         | stradas en el arc<br>Sucursal<br>123456                                                                                                    | Importe tot     | Cuenta<br>12345670901234567090                                                                                                    |    | 100,000.00                                                                                                    |                         | Cliente<br>Mónica Ortiz Juárez                                                                                                    |     |
| ué desea hacer?                                                                                                | Cobro<br>Se mues                                                                                                    | os registrados<br>stran las últimas oper<br>Número<br>123456<br>rror. Descripción del<br>erencia.                                                                                                    | error.         | stradas en el arc<br>Sucursal<br>123456<br>123456785                                                                                                    | Importe tot     | Cuenta<br>1234567709012345677090                                                                                                    | 22 | 100,000.00<br>Importe<br>100,000.00                                                                                                    |                         | Cliente<br>Mónica Ortiz Juárez                                                                                                    |     |
| ué desea hacer?                                                                                                | Cobre<br>Se mues                                                                                                    | No registrados<br>stran las últimas oper<br>Número<br>123456<br>rencia:<br>cripción:                                                                                                    | error.         | stradas en el arc<br>Sucursal<br>123456<br>123456785<br>Descripció                                                                                           | Importe tot     | Cuenta<br>1234567789012345677890                                                                                                    |    | 100,000.00                                                                                                    |                         | Cliente<br>Mónica Ortiz Juárez                                                                                                    |     |
| ué desea hacer?                                                                                                | Cobro<br>Se mues                                                                                                    | No registrados<br>tran las últimas oper<br>Número<br>123456<br>tror: Descripción del<br>arencia:<br>cripción:                                                                                                    | error.         | stradas en el arc<br>Sucursal<br>123456<br>123456785<br>Descripció                                                                                           | Importe tot     | La MXN<br>Cuenta<br>12345678901234567890                                                                                                    |    | 100,000.00                                                                                                    | 2                       | Cliente<br>Ménica Ortiz Juárez                                                                                                    |     |
| ué desea hacer?                                                                                                | Cobrc<br>Se muss<br>e E<br>Refr<br>Des                                                                                                    | No registrados<br>tran las últimas oper<br>123456<br>reor. Descripción del<br>arencia:<br>cripción:<br>123456                                                                                                    | error.         | stradas en el arc<br>Sucursal<br>123456<br>123456785<br>Descripció                                                                                           | Importe tot     | al MXN Cuenta 12345678901234567890 12245678901234567890                                                                                                    |    | 100,000.00                                                                                                    | 2                       | Cliente<br>Ménica Ortiz Juárez                                                                                                    |     |
| ué desea hacer?                                                                                                | Cobrc<br>Se mues                                                                                                    | No registrados<br>stran las últimas oper<br>123456<br>rror: Descripción del<br>arencia:<br>orípción:<br>123456<br>123456                                                                                                    | error.         | Stradas en el arco<br>Sucursal<br>123456<br>123456785<br>Descripció<br>123456<br>123456                                                                      | Importe tot     | al MXN Cuenta 12345678901234567890 12345678901234567899 12345678901234567899                                                                                                    |    | 100,000.00<br>Importe<br>100,000.00<br>100,000.00<br>100,000.00                                                                                                    |                         | Cliente<br>Mónica Ortiz Juárez<br>Mónica Ortiz Juárez<br>Mónica Ortiz Juárez                                                                      |     |
| ué desea hacer?<br>r resumen de cobranza                                                                       | Cobrc<br>Se mues                                                                                                    | Número<br>123456<br>rencia:<br>cripción:<br>123456<br>123456<br>123456<br>123456<br>123456                                                                                                    | error.         | stradas en el arco<br>Sucursal<br>123456<br>123456785<br>Descripció<br>123456<br>123456<br>123456                                                            | Importe tot     | Al MXN Cuenta 12345678901234567890 12345678901234567890 1234567890 12345678901234567890 1234567890 12456789 12456789 12456789 12456789 12456789 12456789 12456789 12456789 12456789 12456789 12456789 12456789 12456789 1245678 12456789 12456789 12456789 12456789 1245678 12456789 12456789 1245678 12456789 12456789 12456789 12456789 12456789 12456789 1245678 1245678 1245678 1245678 1245678 1245678 1245678 1245678 1245678 1245678 1245 1245678 1245 1245678 1245 1245 1245 1245 1245 1245 1245 1245                                                                                                    |    | 100,000.00<br>Importe<br>100,000.00<br>100,000.00<br>100,000.00<br>100,000.00                                                                                                    |                         | Cliente<br>Mónica Ortiz Juárez<br>Mónica Ortiz Juárez<br>Mónica Ortiz Juárez<br>Mónica Ortiz Juárez                                               |     |
| ué desea hacer?<br>r resumen de cobranza                                                                       | Cobro<br>Se mues<br>e E<br>E<br>E<br>E<br>E<br>E<br>E<br>E<br>E<br>E<br>E<br>E<br>E<br>E<br>E<br>E<br>E<br>E<br>E                                                                                                    | Número<br>123456<br>rrencia:<br>cripción:<br>123456<br>123456<br>123456<br>123456<br>123456<br>123456                                                                                                    | error.         | stradas en el arc<br>Sucursal<br>123456<br>123456<br>123456<br>123456<br>123456<br>123456<br>123456                                                          | Importe tot     | al MXN Cuenta 12345678901234567890 12345678901234567890 1234567890 1234567890 123456789 123456789 123456789 123456789 123456789 123456789 123456789 123456789 123456789 1234578 1234578 1234578 1234578 1234578 1234578 1234578 1234578 123457 1234578 1234578 123457 123457 123 123457 123457 123 123457 123 123457 123 123 123 123457 123 123  |    | 100,000.00<br>Importe<br>100,000.00<br>100,000.00<br>100,000.00<br>100,000.00<br>100,000.00                                                                                                    |                         | Cliente<br>Mónica Ortiz Juárez<br>Mónica Ortiz Juárez<br>Mónica Ortiz Juárez                                                                      |     |
| ué desea hacer?                                                                                                | Cobro<br>Se mues                                                                                                    | As registrados<br>tran las últimas opei<br>123456<br>rencia:<br>cripción:<br>123456<br>123456<br>123456<br>123456<br>123456<br>123456<br>123456<br>123456<br>123456                                                                                                    | error.         | stradas en el arc<br>Sucursal<br>123456<br>123456785<br>Descripció<br>123456<br>123456<br>123456<br>123456789<br>Descripció                                  | Importe tot     | Al MXN Cuenta 12345678901234567890 1234567890 123456789 123456789 123456789 123456789 123456789 123456789 123456789 123456789 123456789 123456789 123456789 1234578 1234578 |    | 100,000.00<br>Importe<br>100,000.00<br>100,000.00<br>100,000.00<br>100,000.00<br>100,000.00                                                                                                    |                         | Cliente<br>Ménica Ortiz Juárez<br>Ménica Ortiz Juárez<br>Ménica Ortiz Juárez                                                                      |     |
| ué desea hacer?                                                                                                | Cobro<br>Se mues<br>•<br>•<br>•<br>•<br>•<br>•<br>•<br>•<br>•<br>•<br>•<br>•<br>•<br>•<br>•<br>•<br>•<br>•                                                                                                    | Número<br>123456<br>srencia:<br>cripción:<br>123456<br>123456<br>123456<br>123456<br>123456<br>srencia:<br>cripción:                                                                                                    | error.         | stradas en el arc<br>Sucursal<br>123456<br>123456<br>123456<br>123456<br>123456<br>123456<br>123456<br>123456<br>123456<br>123456                            | Importe tot     | Al MXN Cuenta 12345678901234567890 12345678901234567890 1234567890 12345678901234567890 12345678901234567890 1234567890 1234567890 12345678901234567890 1234567890 123456780 123456780 1245 125 125 125 125 125 125 125 125 125 12                                                                                                    |    | 100,000.00  Importe 100,000.00  100,000.00 100,000.00 100,0000 100,000.00 100,000.00 100,000.00 100,000.00 100,000.00 100,000.00 100,000.00 100,000.00 100,000.00 100,000.00 100,000.00 100,000.00 100,000.00 100,000 100,000.00 100,000.00 100,000.00 100,00                                                                                                    |                         | Cliente<br>Mônica Ortiz Juárez<br>Mônica Ortiz Juárez<br>Mônica Ortiz Juárez                                                                      |     |
| ué desea hacer?<br>r resumen de cobranza                                                                       | Cobro<br>Se mues<br>9 El<br>Refr<br>Des<br>1<br>1<br>Refr<br>Es                                                                                                    | As registrados<br>stran las últimas oper<br>123456<br>rencia:<br>crípción:<br>123456<br>123456<br>srencia:<br>crípción:<br>123456<br>srencia:<br>crípción:<br>123456                                                                                                    | error.         | stradas en el arc<br>Sucursal<br>123456<br>123456785<br>Descripció<br>123456<br>123456<br>123456<br>123456<br>123456<br>123456<br>123456<br>123456           | Importe tot     | Li MXN<br>Cuenta<br>12345678901234567890<br>12345678901234567890<br>12345678901234567890<br>12345678901234567890                                                                                                    |    | 100,000.00  Importe 100,000.00 100,000.00 100,000 100,000.00 100,000.00 100,0                                                                                                    |                         | Cliente<br>Mônica Ortiz Juárez<br>Mônica Ortiz Juárez<br>Mônica Ortiz Juárez<br>Mônica Ortiz Juárez                                               |     |
| ué desea hacer?                                                                                                | Cobre<br>Se mues<br>9 El<br>Pes<br>1<br>1<br>1<br>1<br>1<br>1<br>1<br>1<br>1<br>1<br>1<br>1<br>1<br>1<br>1<br>1<br>1<br>1<br>1                                                                                                    | Pregistrados           Número           123456           rror. Descripción del           arencia:           cripción:           123456           arencia:           cripción:           123456           arencia:           cripción:           123456           123456           123456           123456                                                                                                    | error.         | stradas en el arc<br>Sucursal<br>123456<br>123456<br>123456<br>123456<br>123456<br>123456<br>12345789<br>Descripciór<br>123456<br>123456<br>123456           | Importe tot     | al MXN  Cuenta  2345670901234567090  12345670901234567090  12345670901234567090  12345670901234567090  12345670901234567090  12345670901234567090  12345670901234567090  12345670901234567090  12345670901234567090  12345670901234567090  12345670901234567090  12345670901234567090  12345670901234567090  12345670901234567090  12345670901234567090  12345670901234567090  12345670901234567090  12345670901234567090  12345670901234567090  12345670901234567090  12345670901234567090  12345670901234567090  12345670901234567090  12345670901234567090  12345670901234567090  12345670901234567090  12345670901234567090  12345670901234567090  12345670901234567090  12345670901234567090  12345670901234567090  12345670901234567090  12345670901234567090  12345670901234567090  12345670901234567090  12345670901234567090  12345670901234567090  12345670901234567090  12345670901234567090  12345670901234567090  12345670901234567090  12345670901234567090  12345670901234567090  12345670901234567090  12345670901234567090  12345670901234567090  12345670901234567090  1234567090  1234567090  1234567090  1234567090  1234567090  1234567090  1234567090  1234567090  1234567090  1234567090  1234567090  1234567090  1234567090  1234567090  1234567090  1234567090  1234567090  1234567090  1234567090  1234567090  1234567090  1234567090  1234567090  1234567090  1234567090  1234567090  1234567090  1234567090  1234567090  1234567090  1234567090  1234567090  1234567090  1234567090  1234567090  1234567090  1234567090  1234567090  1234567090  1234567090  1234567090  1234567090  1234567090  1234567090  1234567090  1234567090  1234567090  1234567090  1234567090  1234567090  1234567090  1234567090  1234567090  1234567090  1234567090  1234567090  1234567090  1234567090  1234567090  1234567090  1234567090  1234567090  1234567090  1234567090  1234567090  1234567090  1234567090  1234567090  1234567090  1234567090  1234567090  1234567090  1234567090  1234567090  1234567090  1234567090  1234567090  1234567090  12345 12455 1245 1245 1245 1245 1245 1245 1                   |    | 100,000.00  Importe 100,000.00 100,000.00 100,0000 1000,000 100,000.00 100,000000 100,000000 100,000000 100,00                                                                                                    |                         | Cliente<br>Ménica Ortiz Juárez<br>Ménica Ortiz Juárez<br>Ménica Ortiz Juárez<br>Ménica Ortiz Juárez                                               |     |
| ué desea hacer?<br>r resumen de cobranza                                                                       | Cobre<br>Se mues                                                                                                    | Peregistrados           Número           123456           arencia:           cripción:           123456           123456           rencia:           cripción:           123456           123456           123456           123456           123456           123456           123456           123456           123456           123456           123456           123456           123456           123456           123456           123456                                                                                                    | error.         | Stradas en el arc<br>Sucursal<br>123456<br>123456785<br>Descripció<br>123456<br>123456<br>123456<br>123456<br>123456<br>123456<br>123456                     | Importe tot     | al MXN  Cuenta  12345678901234567890  12345678901234567890  12345678901234567890  12345678901234567890  12345678901234567890  12345678901234567890  12345678901234567890  12345678901234567890  12345678901234567890  12345678901234567890  12345678901234567890  12345678901234567890  12345678901234567890  12345678901234567890  12345678901234567890  12345678901234567890  12345678901234567890  12345678901234567890  12345678901234567890  12345678901234567890  12345678901234567890  12345678901234567890  12345678901234567890  12345678901234567890  1234567890  1234567890  1234567890  1234567890  1234567890  1234567890  1234567890  1234567890  1234567890  1234567890  1234567890  1234567890  1234567890  1234567890  1234567890  1234567890  1234567890  1234567890  1234567890  1234567890  1234567890  1234567890  1234567890  1234567890  1234567890  1234567890  1234567890  1234567890  1234567890  1234567890  1234567890  1234567890  1234567890  1234567890  1234567890  1234567890  1234567890  1234567890  1234567890  1234567890  1234567890  1234567890  1234567890  1234567890  1234567890  1234567890  1234567890  1234567890  1234567890  1234567890  1234567890  1234567890  1234567890  1234567890  1234567890  1234567890  1234567890  1234567890  1234567890  1234567890  1234567890  1234567890  1234567890  1234567890  1234567890  1234567890  1234567890  1234567890  1234567890  1234567890  1234567890  1234567890  1234567890  1234567890  1234567890  1234567890  1234567890  1234567890  1234567890  1234567890  1234567890  1234567890  123457880  1234567890  123456780  123456780  123456780  123456780  123456780  123456780  123456780  123456780  123456780  123456780  123456780  123456780  123456780  123456780  123456780  123456780  123456780  123456780  123456780  123456780  123456780  123456780  123456780  123456780  123456780  123456780  123456780  123456780  123456780  123456780  123456780  123456780  123456780  123456780  123456780  123456780  123456780  123456780  1245678 1245  1245678 1245 1245 1245 1245 1245 1245 1245 1245                 |    | 100,000.00  Importe 100,000.00  100,000.00  100,000.00  100,000.00  100,000.00  100,000.00  100,000.00  100,000.00  100,000.00  100,000.00  100,000.00  100,000.00  100,000.00  100,000.00  100,000.00  100,000.00  100,000.00  100,000.00  100,000.00  100,000.00  100,000.00  100,000.00  100,000.00  100,000.00  100,000.00  100,000.00  100,000.00  100,000.00  100,000.00  100,000.00  100,000.00  100,000.00  100,000.00  100,000.00  100,000.00  100,000.00  100,000.00  100,000.00  100,000.00  100,000.00  100,000.00  100,000.00  100,000.00  100,000.00  100,000.00  100,000.00  100,000.00  100,000.00  100,000.00  100,000.00  100,000.00  100,000.00  100,000.00  100,000.00  100,000.00  100,000.00  100,000.00  100,000.00  100,000.00  100,000.00  100,000.00  100,000.00  100,000.00  100,000.00  100,000.00  100,000.00  100,000.00  100,000.00  100,000.00  100,000.00  100,000.00  100,000.00  100,000.00  100,000.00  100,000.00  100,000.00  100,000.00  100,000.00  100,000.00  100,000.00  100,000.00  100,000.00  100,000.00  100,000.00  100,000.00  100,000.00  100,000.00  100,000.00  100,000.00  100,000.00  100,000.00  100,000.00  100,000.00  100,000.00  100,000.00  100,000.00  100,000.00  100,000.00  100,000.00  100,000.00  100,000.00  100,000.00  100,000.00  100,000.00  100,000.00  100,000.00  100,000.00  100,000.00  100,000.00  100,000.00  100,000.00  100,000.00  100,000.00  100,000.00  100,000.00  100,000.00  100,000.00  100,000.00  100,000.00  100,000.00  100,000.00  100,000.00  100,000.00  100,000.00  100,000.00  100,000.00  100,000.00  100,000.00  100,000.00  100,000.00  100,000.00  100,000.00  100,000.00  100,000.00  100,000.00  100,000.00  100,000.00  100,000.00  100,000.00  100,000.00  100,000.00  100,000.00  100,000.00  100,000.00  100,000.00  100,000.00  100,000.00  100,000.00  100,000.00  100,000.00  100,000.00  100,000.00  100,000.00  100,000.00  100,000.00  100,000.00  100,000.00  100,000.00  100,000.00  100,000.00  100,000.00  100,000.00  100,000.00  100,000.00  100,000 100,000 100,00  100,000 100,000 100,000 100,000 10                                                                                                    |                         | Cliente<br>Ménica Ortiz Juárez<br>Ménica Ortiz Juárez<br>Ménica Ortiz Juárez<br>Ménica Ortiz Juárez<br>Ménica Ortiz Juárez<br>Ménica Ortiz Juárez |     |
| ué desea hacer?                                                                                                | Cobre<br>Se mues                                                                                                    | registrados           Número           123456           rror: Descripción del           arencia:           cripción:           123456           123456           123456           123456           123456           123456           123456           123456           123456           123456           123456           123456           123456           123456           123456           123456           123456           123456           123456           123456                                                                                          | error.         | Stradas en el arc<br>Sucursal<br>123456<br>123456785<br>Descripció<br>123456<br>123456<br>123456<br>123456<br>123456<br>123456<br>123456<br>123456<br>123456 | Indel cobro     | al MXN  Cuenta  2345670901234567090  12345670901234567090  12345670901234567090  12345670901234567090  12345670901234567090  12345670901234567090  12345670901234567090  12345670901234567090  12345670901234567090  12345670901234567090  12345670901234567090  12345670901234567090  12345670901234567090  12345670901234567090  12345670901234567090  12345670901234567090  12345670901234567090  12345670901234567090  12345670901234567090  12345670901234567090  12345670901234567090  12345670901234567090  12345670901234567090  12345670901234567090  12345670901234567090  12345670901234567090  12345670901234567090  12345670901234567090  1234567090  12345670901234567090  1234567090  1234567090  1234567090  1234567090  1234567090  1234567090  1234567090  1234567090  1234567090  1234567090  1234567090  1234567090  1234567090  1234567090  1234567090  1234567090  1234567090  1234567090  1234567090  1234567090  1234567090  1234567090  1234567090  1234567090  1234567090  1234567090  1234567090  1234567090  1234567090  1234567090  1234567090  1234567090  1234567090  1234567090  1234567090  1234567090  1234567090  1234567090  1234567090  1234567090  1234567090  1234567090  1234567090  1234567090  1234567090  1234567090  1234567090  1234567090  1234567090  1234567090  1234567090  1234567090  1234567090  1234567090  1234567090  1234567090  1234567090  1234567090  1234567090  1234567090  1234567090  1234567090  1234567090  1234567090  1234567090  1234567090  1234567090  1234567090  1234567090  1234567090  1234567090  1234567090  1234567090  1234567090  1234567090  1234567090  1234567090  1234567090  1234567090  1234567090  1234567090  1234567090  1234567090  1234567090  1234567090  1234567090  1234567090  1234567090  1234567090  1234567090  1234567090  1234567090  1234567090  1234567090  1234567090  1234567090  1234567090  1234567090  1234567090  1234567090  1234567090  1234567090  1234567090  1234567090  1234567090  1234567090  1234567090  1234567090  1234567090  1234567090  1234567090  1234567090  1234567090  1234567090  1234567090  1 |    | 100,000.00<br>Importe<br>100,000.00<br>100,000.00<br>100,000.0 |                         | Cliente<br>Mánica Ortiz Juárez<br>Mánica Ortiz Juárez<br>Mánica Ortiz Juárez<br>Mánica Ortiz Juárez<br>Mánica Ortiz Juárez<br>Mánica Ortiz Juárez |     |
| ué desea hacer?<br>er resumen de cobranza                                                                      | Cobre<br>Se mues<br>e mues<br>e | Número           123456           tran las últimas oper           Número           123456           tror. Descripción del           tror.           123456           123456           123456           123456           123456           123456           123456           123456           123456           123456           123456           123456           123456           123456           123456           123456           123456           123456           123456           123456           123456           123456           123456           123456 | error.         | stradas en el arc<br>Sucursal<br>123456<br>123456<br>123456<br>123456<br>123456<br>123456<br>123456<br>123456<br>123456<br>123456<br>123456                  | In del cobro    | al MXN  Cuenta  1234567789012345677890  1234567789012345677890  1234567789012345677890  1234567789012345677890  1234567789012345677890  1234567789012345677890  1234567789012345677890  1234567789012345677890  1234567789012345677890  1234567789012345677890  1234567789012345677890  1234567789012345677890  1234567789012345677890  1234567789012345677890  1234567789012345677890  1234567789012345677890  1234567789012345677890  1234567789012345677890  1234567789012345677890  1234567789012345677890  1234567789012345677890  1234567789012345677890  1234567789012345677890  1234567789012345677890  1234567789012345677890  1234567789012345677890  1234567789012345677890  1234567789012345677890  1234567789012345677890  123456778901234567890  123456778901234567890  123456778901234567890  123456778901234567890  123456778901234567890  12345677890  123456778901234567890  12345677890  12345677890  12345677890  12345677890  12345677890  12345677890  12345677890  12345677890  12345677890  12345677890  1234567890  1234567890  1234567890  1234567890  1234567890  1234567890  1234567890  1234567890  1234567890  1234567890  1234567890  1234567890  1234567890  1234567890  1234567890  1234567890  1234567890  1234567890  1234567890  1234567890  1234567890  1234567890  1234567890  1234567890  1234567890  1234567890  1234567890  1234567890  1234567890  1234567890  1234567890  1234567890  1234567890  1234567890  1234567890  1234567890  1234567890  1234567890  1234567890  1234567890  1234567890  1234567890  1234567890  1234567890  1234567890  1234567890  1234567890  1234567890  1234567890  1234567890  1234567890  1234567890  1234567890  1234567890  1234567890  1234567890  1234567890  1234567890  1234567890  1234567890  1234567890  1234567890  1234567890  1234567890  1234567890  1234567890  1234567890  1234567890  1234567890  1234567890  1234567890  1234567890  1234567890  1234567890  1234567890  1234567890  1234567890  1234567890  1234567890  1234567890  1234567890  1234567890  1234567890  1234567890  1234567890  1234567890  1234567890  123456780 |    | 100,000.00  Importe 100,000.00 100,000.00 100,00000000 100,0000000 100,00000000                                                                                                    |                         | Cliente<br>Ménica Ortiz Juárez<br>Ménica Ortiz Juárez<br>Ménica Ortiz Juárez<br>Ménica Ortiz Juárez<br>Ménica Ortiz Juárez                        |     |

Cobranza > Cobros Masivos > Consultar Archivo >

### » Cobros Masivos - Consultar archivo - Resumen pendiente

#### ¿Qué encuentro en esta página?

En esta página puede consultar el detalle y el contenido de su archivo con estatus *Pendiente*.

#### ¿Cómo puedo obtener los datos que me interesan?

La página está compuesta por las siguientes secciones:

#### 1. Información del archivo

En esta sección se desglosa la información de la siguiente manera:

- Nombre de archivo
- Fecha de aplicación
- Descripción
- Estatus del archivo
- Secuencial
- Cuenta de depósito
- Saldo en MXN
- Número de operaciones: Muestra el número de operaciones que contiene el archivo.
- Importe total MXN: Muestra el total del importe de las operaciones.

#### 2. Cobros registrados

Esta sección está compuesta por dos áreas:

- Área de botones: Contiene los botones:
  - "Filtrar": Este botón abre una ventana en donde puede seleccionar diferentes opciones para filtrar la información, mismas que se describen a continuación:
    - Por palabra clave: Campo de texto en donde debe ingresar una la palabra clave para filtrar.
    - Por importe: Contiene las siguientes opciones:
      - Específico: Al seleccionar esta opción, se habilitará el campo de texto De.
      - Por rango: Al seleccionar esta opción, se habilitarán los campos de texto De y Hasta.
    - Al hacer clic en el botón "Cancelar", se cerrará la ventana.
    - Al hacer clic en el botón "Filtrar", se desplegarán los resultados de la búsqueda, de acuerdo a los criterios seleccionados. Los criterios ingresados para filtrar pueden ser una o más secciones presentadas en la ventana.
  - "Imprimir": Le permite imprimir la pantalla de *Cobros registrados*.
  - "Descargar": Con este botón puede descargar el archivo en su equipo de cómputo.

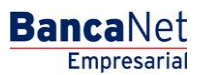

Cobranza > Cobros Masivos > Consultar Archivo >

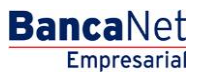

Página 11

- Área de Cobros registrados: Se desglosa la información de la siguiente manera:
  - Columna de selección: Elija aquí los registros que desee eliminar del archivo.
  - Flecha detalle: Contiene la siguiente información:
    - Descripción
    - Referencia
  - Número: Muestra el número consecutivo de las operaciones registradas en el archivo.
  - o Sucursal
  - o Cuenta
  - o Importe
  - o Cliente

En caso de que tenga un filtro activo, se presentará el botón "Deshacer filtro"; éste mostrará la totalidad de los cobros cargados desde el inicio.

Cobranza > Cobros Masivos > Consultar Archivo >

### » Cobros Masivos - Consultar archivo - Resumen confirmado

#### ¿Qué encuentro en esta página?

En esta página puede consultar el detalle y el contenido de su archivo con estatus *Confirmado*.

#### ¿Cómo puedo obtener los datos que me interesan?

La página está compuesta por las siguientes secciones:

#### 3. Información del archivo

En esta sección se desglosa la información de la siguiente manera:

- Nombre de archivo
- Fecha de aplicación
- Descripción
- Estatus del archivo
- Secuencial
- Cuenta de depósito
- Saldo en MXN
- Número de operaciones: Muestra el número de operaciones que contiene el archivo.
- Importe total MXN: Muestra el total del importe de las operaciones.

#### 4. Cobros registrados

Esta sección está compuesta por dos áreas:

- Área de botones: Contiene los botones:
  - "Filtrar": Este botón abre una ventana en donde puede seleccionar diferentes opciones para filtrar la información, mismas que se describen a continuación:
    - Por palabra clave: Campo de texto en donde debe ingresar una la palabra clave para filtrar.
    - Por importe: Contiene las siguientes opciones:
      - Específico: Al seleccionar esta opción, se habilitará el campo de texto De.
      - Por rango: Al seleccionar esta opción, se habilitarán los campos de texto De y Hasta.
    - Al hacer clic en el botón "Cancelar", se cerrará la ventana.
    - Al hacer clic en el botón "Filtrar", se desplegarán los resultados de la búsqueda, de acuerdo a los criterios seleccionados. Los criterios ingresados para filtrar pueden ser una o más secciones presentadas en la ventana.
  - "Imprimir": Le permite imprimir la pantalla de *Cobros registrados*.
  - "Descargar": Con este botón puede descargar el archivo en su equipo de cómputo.

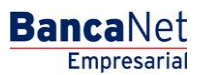

Cobranza > Cobros Masivos > Consultar Archivo >

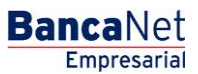

Página 13

- Área de Cobros registrados: Se desglosa la información de la siguiente manera:
  - Columna de selección: Elija aquí los registros que desee eliminar del archivo.
  - Flecha detalle: Contiene la siguiente información:
    - Descripción
    - Referencia
  - Número: Muestra el número consecutivo de las operaciones registradas en el archivo.
  - o Sucursal
  - o Cuenta
  - o Importe
  - o Cliente

En caso de que tenga un filtro activo, se presentará el botón "Deshacer filtro"; éste mostrará la totalidad de los cobros cargados desde el inicio.

Cobranza > Cobros Masivos > Consultar Archivo >

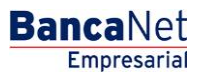

Página 14

### » Cobros Masivos - Consultar archivo - más de 1500 operaciones

#### ¿Qué encuentro en esta página?

En esta página puede consultar el detalle y descargar el archivo con estatus *Aplicado* (archivo con más de 1500 operaciones), para ver el detalle de sus operaciones.

#### ¿Cómo puedo obtener los datos que me interesan?

La página está compuesta por las siguientes secciones:

#### 1. Información del archivo

En esta sección se desglosa la información de la siguiente manera:

- Nombre de archivo
- Fecha de aplicación
- Descripción
- Estatus del archivo
- Secuencial
- Cuenta de depósito
- Usuario 1
- Usuario 2
- Autorización: Muestra el número de autorización.
- Saldo en MXN
- Número de operaciones: Muestra el número de operaciones que contiene el archivo.
- Importe total MXN: Muestra el importe total de las operaciones.

Para descargar el archivo, haga clic en el botón "Descargar"; se abrirá una ventana de Windows en la que deberá elegir la ruta para guardar el archivo en su equipo de cómputo.

Cobranza > Cobros Masivos > Consultar Archivo >

Página 15

BancaNet Empresarial

| Información<br>de archivo | Nombre de archivo        | Cobros 1                                           |  |
|---------------------------|--------------------------|----------------------------------------------------|--|
| de archivo                | Fecha de aplicación      | 23 / 12 / 2010 (ddmmaaaa)                          |  |
|                           | Descripción              | Ejemplo cobros                                     |  |
|                           | Estatus de archivo       | Aplicado                                           |  |
|                           | Secuencial               | 16                                                 |  |
|                           | Cuenta depósito          | Javier Álvarez - Banamex -<br>12345678901234567890 |  |
|                           | Usuario 1                | 01 – Mónica Ortiz Juárez                           |  |
|                           | Usuario 2                | 02 - Mónica Ortiz Juárez                           |  |
|                           | Autorización             | 123456                                             |  |
|                           | Número de operaciones    | 3000                                               |  |
|                           | Importe total MXN        | 100,000.00                                         |  |
|                           | Importe de la devolución | 100,000.00                                         |  |

Cobranza > Cobros Masivos > Consultar Archivo >

### » Cobros Masivos - Consultar archivo - Resumen consulta remota

#### ¿Qué encuentro en esta página?

En esta página puede consultar el detalle y el contenido de su archivo con estatus *Aplicado*, pero con operaciones rechazadas.

#### ¿Cómo puedo obtener los datos que me interesan?

La página está compuesta por las siguientes secciones:

#### 1. Información del archivo:

En esta sección se desglosa la información de la siguiente manera:

- Nombre de archivo
- Fecha de aplicación
- Descripción
- Estatus del archivo
- Secuencial
- Cuenta de depósito
- Usuario 1
- Usuario 2
- Autorización: Muestra el número de autorización.
- Saldo en MXN
- Número de operaciones: Muestra el número de operaciones que contiene el archivo.
- Importe total MXN: Muestra el total del importe de las operaciones.

#### 2. Cobros registrados:

Esta sección está compuesta por dos áreas:

- Área de botones: Contiene los botones:
  - "Filtrar": con este botón se abrirá una ventana en la que puede seleccionar diferentes opciones para filtrar la información, que son:
    - Por palabra clave: Campo de texto en donde debe ingresar una la palabra clave para filtrar.
    - Por importe: Contiene las siguientes opciones:
      - Específico: Al seleccionar esta opción, se habilitará el campo de texto De.
      - Por rango: Al seleccionar esta opción se habilitarán los campos de texto *De* y *Hasta*.
    - Al hacer clic en el botón "Cancelar", se cerrará la ventana.
    - Al hacer clic en el botón "Filtrar", se desplegarán los resultados de la búsqueda, de acuerdo a los criterios seleccionados. Los criterios ingresados para filtrar pueden ser una o más secciones presentadas en la ventana.
  - "Imprimir": Le permite imprimir la pantalla de *Cobros registrados*.

Empresarial

**Banca**Net

Cobranza > Cobros Masivos > Consultar Archivo >

- "Descargar": Con este botón puede descargar el archivo en su equipo de cómputo.
- Área de Cobros registrados: Se desglosa la información de la siguiente manera:
  - Columna de selección: Elija aquí los registros que desee eliminar del archivo.
  - Flecha detalle: Contiene la siguiente información:
  - o Descripción
  - $\circ$  Referencia
  - Número: Muestra el número consecutivo de las operaciones registradas en el archivo.
  - o Sucursal
  - o Cuenta
  - o Importe
  - o Cliente
  - o Estatus

En caso de que tenga un filtro activo, se presenta el botón "Deshacer filtro", el cual mostrará la totalidad de los cobros cargados desde el inicio.

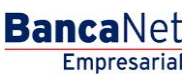

Cobranza > Cobros Masivos > Consultar Archivo >

|                     | Consult                                                                                                    | ar archivo                                                                                                    | 10 C                                  |                                                                                                    |                                                 |                                                                                                    |          |                                                                                      |                                                                            |                                                                                    |                                                                                                    |    |                                                                                                    |      |
|---------------------|----------------------------------------------------------------------------------------------------|----------------------------------------------------------------------------------------------------|---------------------------------------|----------------------------------------------------------------------------------------------------|-------------------------------------------------|----------------------------------------------------------------------------------------------------|----------|--------------------------------------------------------------------------------------|----------------------------------------------------------------------------|------------------------------------------------------------------------------------|----------------------------------------------------------------------------------------------------|----|----------------------------------------------------------------------------------------------------|------|
| rigar archive       | - C                                                                                                    | state.                                                                                                    |                                       |                                                                                                    |                                                 |                                                                                                    |          |                                                                                      |                                                                            |                                                                                    |                                                                                                    |    |                                                                                                    |      |
| osultar archivo     | Inform del arr                                                                                                    | ación                                                                                                    |                                       |                                                                                                    | . 14                                            | ombre de archivo                                                                                                    |          |                                                                                      | 0                                                                          | Cobros 1                                                                           |                                                                                                    |    |                                                                                                    |      |
|                     |                                                                                                    | , and                                                                                                    |                                       |                                                                                                    |                                                 | rcha de aplicación                                                                                                    |          |                                                                                      | 2                                                                          | 1/12/2014                                                                          | (ddmmaeak)                                                                                                    |    |                                                                                                    |      |
|                     |                                                                                                    |                                                                                                    |                                       |                                                                                                    | D                                               | escripción                                                                                                    |          |                                                                                      | 6                                                                          | erqui color                                                                        |                                                                                                    |    |                                                                                                    |      |
| idos de inversión   | 12                                                                                                    |                                                                                                    |                                       |                                                                                                    |                                                 | status de archivo                                                                                                    |          |                                                                                      | . A                                                                        | picade                                                                             |                                                                                                    |    |                                                                                                    |      |
| orizontes           | 2                                                                                                    |                                                                                                    |                                       |                                                                                                    | 5                                               | ecuencial                                                                                                    |          |                                                                                      |                                                                            |                                                                                    |                                                                                                    |    |                                                                                                    |      |
| 0                   | 81                                                                                                    |                                                                                                    |                                       |                                                                                                    | 0                                               | uenta depósito                                                                                                    |          |                                                                                      | 1                                                                          | ivier Alvare<br>234567800                                                          | z - Bananex -<br>234567890                                                                                                    |    |                                                                                                    |      |
| 210000 00000 C      | 211                                                                                                    |                                                                                                    |                                       |                                                                                                    | . 01                                            | suario 1                                                                                                    |          |                                                                                      |                                                                            | - Minea (                                                                          | onia Juárez                                                                                                    |    |                                                                                                    |      |
| e cesea nacerr      |                                                                                                    |                                                                                                    |                                       |                                                                                                    |                                                 | suario 2                                                                                                    |          |                                                                                      |                                                                            | - Minica d                                                                         | teria Juárez                                                                                                    |    |                                                                                                    |      |
| EBWORL RE. CODORCER |                                                                                                    |                                                                                                    |                                       |                                                                                                    |                                                 | utorización                                                                                                    |          |                                                                                      | 3                                                                          | 15416                                                                              |                                                                                                    |    |                                                                                                    |      |
|                     |                                                                                                    |                                                                                                    |                                       |                                                                                                    | 1.0                                             | úmero de operaciones                                                                                                    |          |                                                                                      |                                                                            | 0                                                                                  |                                                                                                    |    |                                                                                                    |      |
|                     |                                                                                                    |                                                                                                    |                                       |                                                                                                    | le:                                             | nporte total M00                                                                                                    |          |                                                                                      | 3                                                                          | 00.000.00                                                                          |                                                                                                    |    |                                                                                                    |      |
|                     |                                                                                                    |                                                                                                    |                                       |                                                                                                    |                                                 |                                                                                                    |          |                                                                                      |                                                                            |                                                                                    |                                                                                                    |    |                                                                                                    |      |
|                     |                                                                                                    |                                                                                                    |                                       |                                                                                                    |                                                 |                                                                                                    | Num. Op. | 12                                                                                   | letiros                                                                    |                                                                                    | Num. Op.                                                                                                    |    | repósitos                                                                                          |      |
|                     |                                                                                                    |                                                                                                    |                                       |                                                                                                    | R                                               | echazados                                                                                                    | 35       |                                                                                      | 00,000.00                                                                  |                                                                                    | 35                                                                                                    | 1  | 00,000.00                                                                                          |      |
|                     | Cobr                                                                                                    | os registra<br>ettan les útim                                                                                                    | ados<br>es operado                    | ories registradas                                                                                                    | es el archivo                                   |                                                                                                    |          |                                                                                      |                                                                            |                                                                                    |                                                                                                    |    | B.                                                                                                 | ٠. 8 |
|                     | Cobri                                                                                                    | os registr:<br>etter les útre<br>Nem.                                                                                                    | ados<br>es operace                    | ories repetradas<br>Sacursal                                                                                                    | et el archivo                                   | Cuenta                                                                                                    |          | Importe                                                                              |                                                                            | Clen                                                                               | te j                                                                                                    | 8  | Estetus                                                                                            | ۳.8  |
|                     | Cobre<br>Se nor                                                                                                    | ns registra<br>attan las úbro<br>Num.<br>120456                                                                                                    | ados<br>es operace                    | ones reputradas<br>Socursal<br>123456                                                                                            | en el archivo                                   | Coenta<br>12545676001234567880                                                                                                    | 8        | Imports                                                                              | 00                                                                         | Chen<br>Hónic                                                                      | e<br>a Offic Juainet                                                                                                    | 0  | Estetus<br>Rechazetis                                                                              | ٣. 8 |
|                     | Cobre<br>Se nor<br>B<br>0 1                                                                                          | Num.<br>123456                                                                                                    | ados<br>es operace                    | ones registradas<br>Sociarisal<br>123456<br>IV                                                                                   | en al archivo                                   | Cuenta<br>12345679801234567980                                                                                                    | 8        | Imports                                                                              | 00                                                                         | Clien<br>Hónic                                                                     | a Orliz Juánic                                                                                                    | 00 | Estatus<br>Rechazada                                                                               | ۳. 8 |
|                     | Cobri<br>Se nue<br>B<br>B<br>Bat                                                                                     | Num.<br>123456<br>Inter Description                                                                                                    | ados<br>es opinacional<br>de dei arri | ories reputradas<br>Sacuraal<br>123458<br>or.<br>121                                                                             | en al archivo<br>B<br>ASE719                    | Cuenta<br>12245678801224567880                                                                                                    | 8        | Imports                                                                              | 00                                                                         | Cleve                                                                              | te<br>a Driz Juánes                                                                                                    | 00 | Estatus<br>Rechazada                                                                               | ۵. 8 |
|                     | Cobre<br>Server<br>Ban<br>Ant                                                                                        | Num.<br>123456<br>Inter Descript<br>Intercols<br>Intercols                                                                                                    | ados<br>as operado<br>E               | ories reputradas<br>Socursal<br>123456<br>or.<br>122<br>Oe                                                                       | er el archio<br>B<br>ASE719<br>ASE719           | Cuenta<br>1224567(801234567880                                                                                                    | 8        | 8mports<br>100,880                                                                   | 00                                                                         | Chen<br>Hóng                                                                       | te<br>s Orte Juénes                                                                                                    | 00 | Estatus<br>Aschazada                                                                               | ٣. 8 |
|                     | Cobri<br>Se flue<br>0 1<br>Ref<br>Om                                                                                 | Num.<br>123458<br>Internote<br>123458<br>Internote<br>123458                                                                                                    | ados<br>es coinsce                    | ories regultadas<br>Securaal<br>123458<br>or.<br>12<br>Ce<br>12268                                                               | en el archio<br>B<br>ASE719<br>ASE719<br>ASE719 | Cuenta<br>12345611001234561100<br>coloro                                                                                                    | 8        | 8mports<br>100,000                                                                   | 00<br>00                                                                   | Cien<br>Höng                                                                       | e Orte Juénes                                                                                                    | 8  | Estatus<br>Inchazada                                                                               | ٣. 8 |
|                     | Cobrin<br>Se nar<br>all all<br>B<br>B<br>B<br>B<br>B                                                                 | Num.<br>123456<br>inv: Desorpc<br>erence<br>123456<br>123456                                                                                                    | ados<br>as coinsce                    | soles reputrates<br>Securaal<br>123456<br>ur.<br>12<br>0er<br>123456<br>123456<br>123456                                         | en el archivo<br>B<br>455739<br>scripción del   | Cuenta<br>12245671801234567180<br>cobro<br>12245571801234587980<br>12345871801234587980                                                                                        | 8        | 8mports<br>100,000                                                                   | 00<br>00                                                                   | Clen<br>Höne<br>Möne                                                               | te<br>x Orte Juéne<br>x Orte Juéne<br>x Orte Juéne                                                                                        | 8  | Estatus<br>Recharada<br>Recharada                                                                  | ٣. 8 |
|                     | Cobrise new<br>Se new<br>Att                                                                                         | Num.<br>123456<br>imr. Desorpc<br>erence<br>123456<br>123456<br>123456<br>123456                                                                                                    | ados<br>es correct                    | ones repotradas<br>Socurnal<br>(23456<br>or.<br>12<br>0e<br>123456<br>123456<br>123456                                           | en el archivo<br>B<br>ASE719<br>Soripción del   | Cuenta<br>122456/100122456/100<br>cotro<br>(22456/100122456/100<br>122458/100122456/100<br>122458/100122456/100                                                                | 8        | 8mports<br>100,000                                                                   | 00<br>00<br>00<br>00<br>00                                                 | Chen<br>Höng<br>Möng<br>Möng<br>Häng                                               | e Orte Juénes                                                                                                    | 00 | Estates<br>Recharada<br>Recharada<br>Recharada<br>Recharada                                        | ٣. 8 |
|                     | Cobrise new<br>Server                                                                                                | Nem.<br>123456<br>Inter Descript<br>Inter Descript<br>Inter Des | ados<br>en opinida<br>de del em       | Secural<br>(2240)<br>97.<br>12<br>08.<br>12<br>08.<br>12<br>12<br>12<br>12<br>12<br>12<br>12<br>12<br>12<br>12<br>12<br>12<br>12 | en el archico<br>B<br>ASE/729<br>Scripción del  | Cuenta<br>12345019801234561980<br>cobro<br>12345619801234561980<br>12345619801234561980<br>12345619801234561980<br>12345619801234561980                                        | 8        | 8mports<br>150,555<br>150,555<br>150,555<br>150,555<br>150,555                       | 00<br>00<br>00<br>00<br>00<br>00                                           | Chen<br>Höng<br>Möng<br>Möng<br>Möng<br>Möng                                       | te<br>s Orte Juáne<br>a Orte Juáne<br>a Orte Juáne<br>a Orte Juáne<br>a Orte Juáne<br>a Orte Juáne                                        | 00 | Estates<br>Recharada<br>Recharada<br>Recharada<br>Recharada<br>Recharada                           | ۵. ۳ |
|                     | Cobrise nue<br>Se nue<br>B<br>B<br>B<br>B<br>B<br>B<br>B<br>B<br>B<br>B<br>B<br>B<br>B<br>B<br>B<br>B<br>B<br>B<br>B | Nem.<br>123456<br>Inter Descript<br>Inter Descript<br>Inter Des | ados<br>en contecto<br>de del em      | Sacursal<br>(22406<br>97,<br>122<br>08<br>122466<br>122466<br>122466<br>122466<br>122466                                         | en al arching                                   | Cuenta<br>1234501080 (234561080<br>cobro<br>1234561090 (234561090<br>1234581090 (234561090<br>1234581090 (234561090<br>123451090 (234561090)                                   | 8        | 8mports<br>100,000<br>100,000<br>100,000<br>100,000<br>100,000<br>100,000            | 00<br>00<br>00<br>00<br>00<br>00<br>00<br>00<br>00                         | Chern<br>Höne<br>Möne<br>Höne<br>Höne<br>Höne                                      | e Orte Juénes<br>a Orte Juénes<br>a Orte Juénes<br>a Orte Juénes<br>a Orte Juénes<br>a Orte Juénes                                        | 0  | Estates<br>Rechazeds<br>Rechazeds<br>Rechazeds<br>Rechazeds<br>Rechazeds                           | ۵. ۳ |
|                     | Cobin<br>Senar                                                                                                    | Korn.     T23456     T23456     TT     TT                                                                                                    | ados<br>es operado                    | Sacuraal<br>(23406<br>97,<br>12)<br>120<br>123406<br>123406<br>123406<br>123408<br>123408<br>123408<br>123408                    | en el archive                                   | Colomba<br>122465/1600122456/1800<br>colomb<br>122465/1600123456/1800<br>122465/1800123456/1800<br>122465/1800123456/1800<br>122465/1800123455/1800                            | 8        | 8mports<br>100,000<br>100,000<br>100,000<br>100,000<br>100,000<br>100,000            | 00<br>00<br>00<br>00<br>00<br>00<br>00<br>00<br>00<br>00<br>00<br>00<br>00 | Chen<br>Höng<br>Höng<br>Häng<br>Häng<br>Häng<br>Häng<br>Häng                       | te<br>a Orte Juáne<br>a Orte Juáne<br>a Orte Juáne<br>a Orte Juáne<br>a Orte Juáne<br>a Orte Juáne<br>a Orte Juáne<br>a Orte Juáne        |    | Estates<br>Rechazada<br>Rechazada<br>Rechazada<br>Rechazada<br>Rechazada                           | ٣. 8 |
|                     |                                                                                                    | Control Control Contro                                                                                                    | ados<br>es operado                    | Secural<br>(22406<br>97,<br>12,<br>12,<br>12,<br>12,<br>12,<br>12,<br>12,<br>12,<br>12,<br>12                                    | es el archio                                    | Cuenta<br>12245070001224507000<br>12245070001224507000<br>12245070001224507000<br>12245070001224507000<br>12245070001224507000<br>12245070001224507000<br>12245070001224507000 | 8        | 8mports<br>100,000<br>100,000<br>100,000<br>100,000<br>100,000<br>100,000<br>100,000 | 00<br>00<br>00<br>00<br>00<br>00<br>00<br>00<br>00<br>00<br>00<br>00<br>00 | Chem<br>Hong<br>Mong<br>Mang<br>Mang<br>Mang<br>Mang<br>Mang<br>Mang<br>Mang<br>Ma | e<br>a Ofiz Juániz<br>a Ofiz Juániz<br>a Ofiz Juániz<br>a Ofiz Juániz<br>a Ofiz Juániz<br>a Ofiz Juániz<br>a Ofiz Juániz<br>a Ofiz Juániz | 00 | Estates<br>Rechazada<br>Rechazada<br>Rechazada<br>Rechazada<br>Rechazada<br>Rechazada<br>Rechazada | ٣. ٣ |

Página 18

Empresarial

**Banca**Net